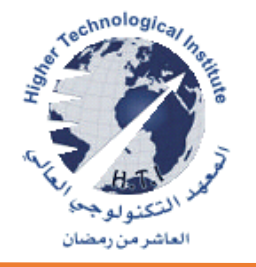

# خطوات التسجيل علي بنك المعرفة المصرى

كيفية الدخول على بنك المعرفة المصري.

يتم الدخول على بنك المعرفة المصري من خلال هذا <u>الرابط</u>،

خطوات التسجيل في بنك المعرفة المصري تكون كالآتي:

١ - التسجيل للدخول على بنك المعرفة من <u>هنـــــا</u> قم بالضغط على (تسجيل الدخول)، الموجودة في أعلى يسار الشاشة

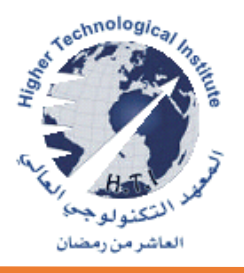

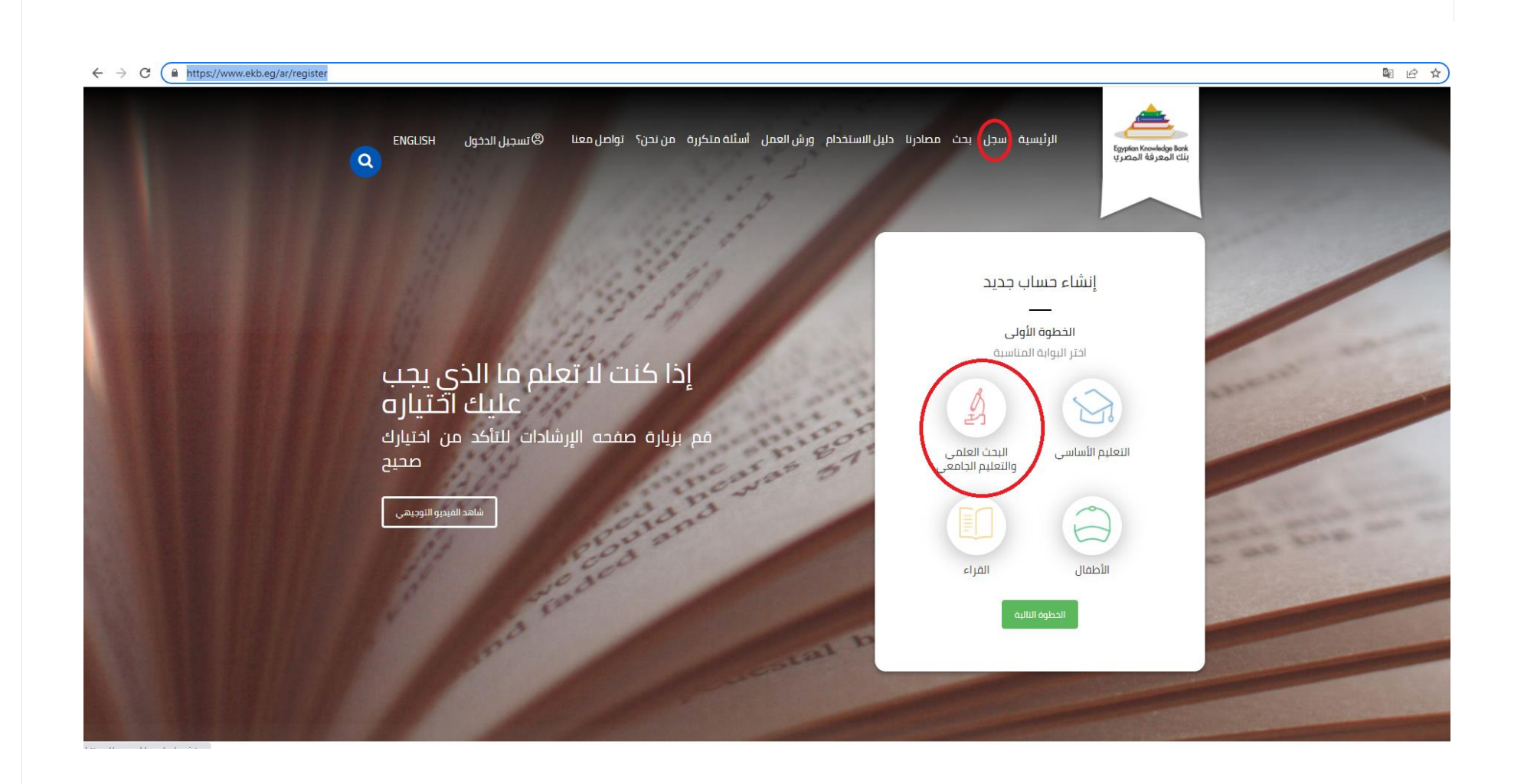

# ٢- اختيار الدليل الدراسي من زر القائمة

## ٣- الضغط على كلمة الخطوة التالية

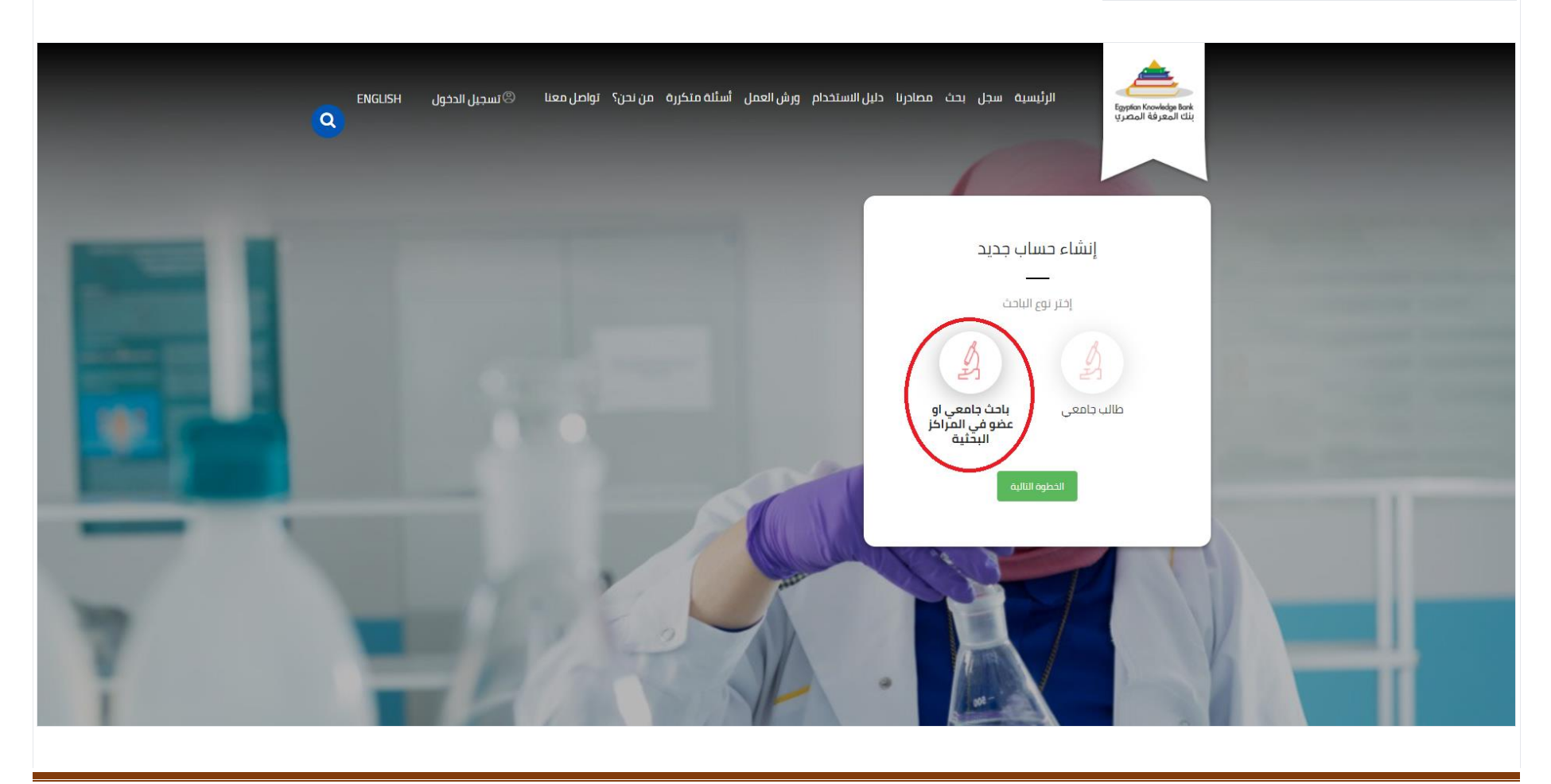

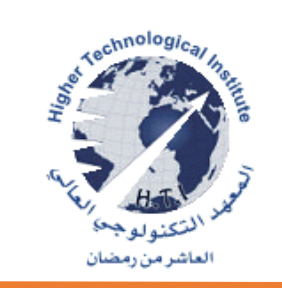

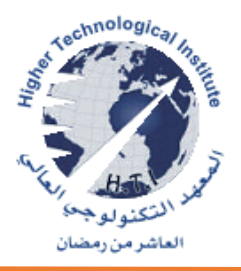

٤- الضغط على كلمة الخطوة التالية

٥- قم بانشاء الحساب وإدخال البيانات المطلوبة

الاسم الأول

الاسم الأخير

البريد الإلكتروني الاكاديمى

رقم الهاتف

الرقم القومي

تاريخ الميلاد

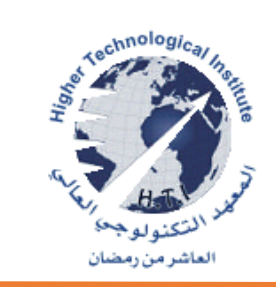

|   | للطلاب والباطين - افبار مصر - الوطن<br>elwatannews.com<br>الرئيسية سجل بحث مصادرنا دليل الاستخدام ورش العمل أسئلة متخررة من نحن؟ تواصل معنا ®تسجيل الدخول<br>بات المعرفة المصري<br>بات المعرفة المصري |  |
|---|----------------------------------------------------------------------------------------------------|--|
|   | إنشاء حساب جديد<br>الخطوة الثانية<br>معلومات شخصيه<br>الاسم الثدير<br>الرمم المومي                                                                                                    |  |
| 7 |                                                                                                    |  |

# ٦- الضغط على كلمة الخطوة التالية

# ٧- إدخال البيانات المطلوبة

| التطوة الثالثة<br>معلومات وطيفية<br>طالب جامعي<br>ف صامعه معهد<br>س معلو<br>بالث ف<br>بالث ف<br>بالث ف |   |
|----------------------------------------------------------------------------------------------------|---|
| طالب جامعي                                                                                             |   |
| باحث ۲                                                                                                 |   |
| <ul> <li>السيد</li> <li>حامعة عين شمس</li> <li>حمعة عين شمس</li> <li>حمعة عين شمس</li> </ul>           |   |
| ستخصی محاسبة<br>(افتیاری)                                                                              |   |
| الدطوة التالية الدطوة السايقة                                                                          | ╢ |

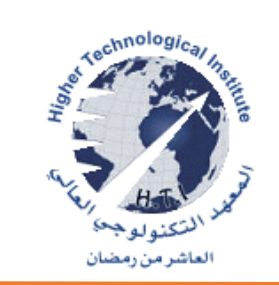

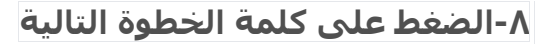

# ٩- وضع المؤشر في مربع (التحقق من النص)، الموجود أسفل الأرقام المفترض إعادة كتابتها.

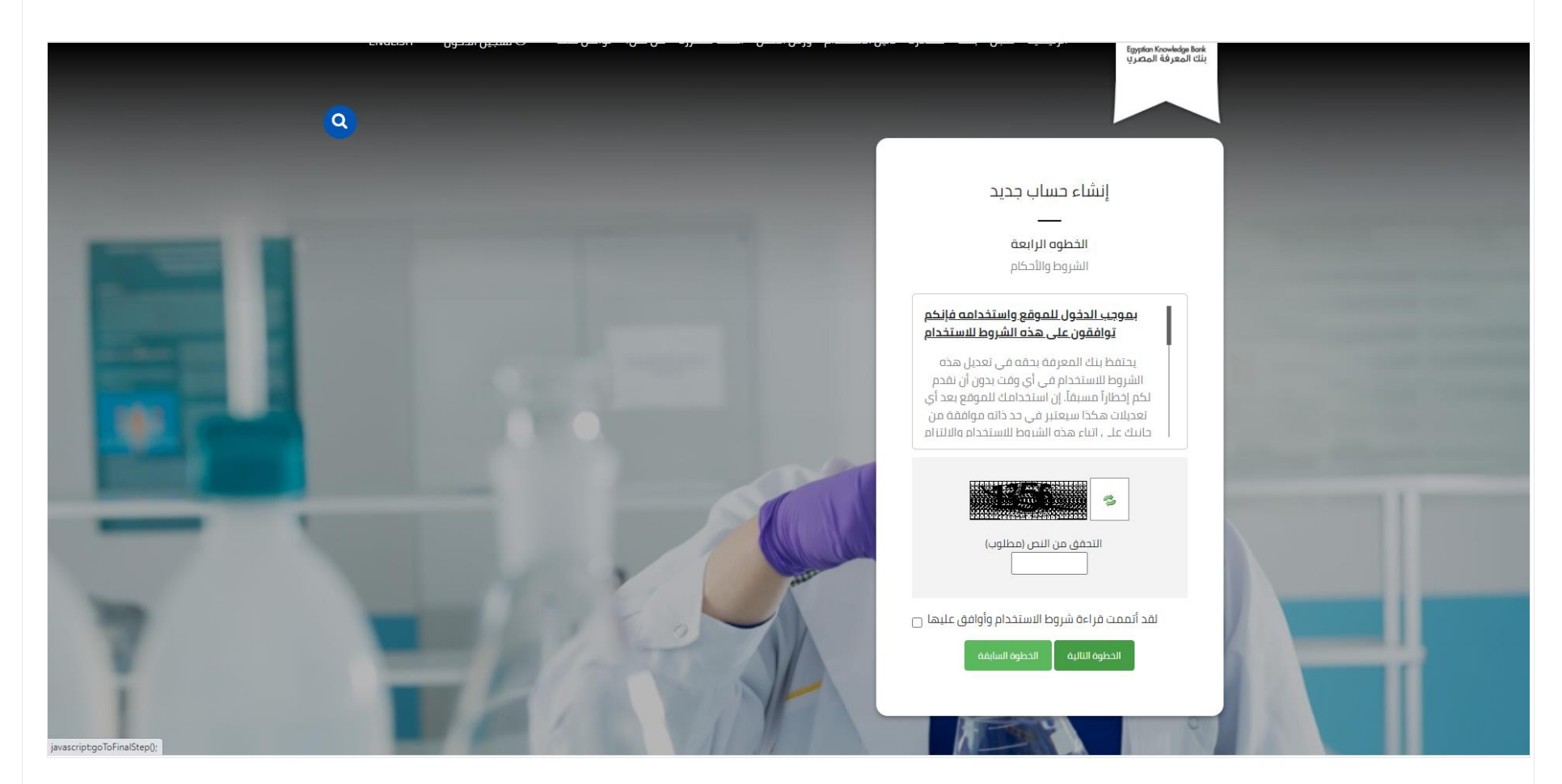

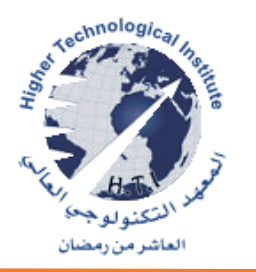

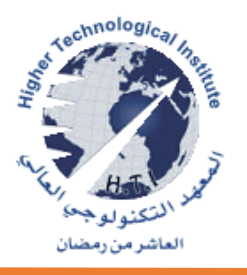

# ١٠ - الضغط على (لقد أتممت شروط الاستخدام وأوافق عليها).

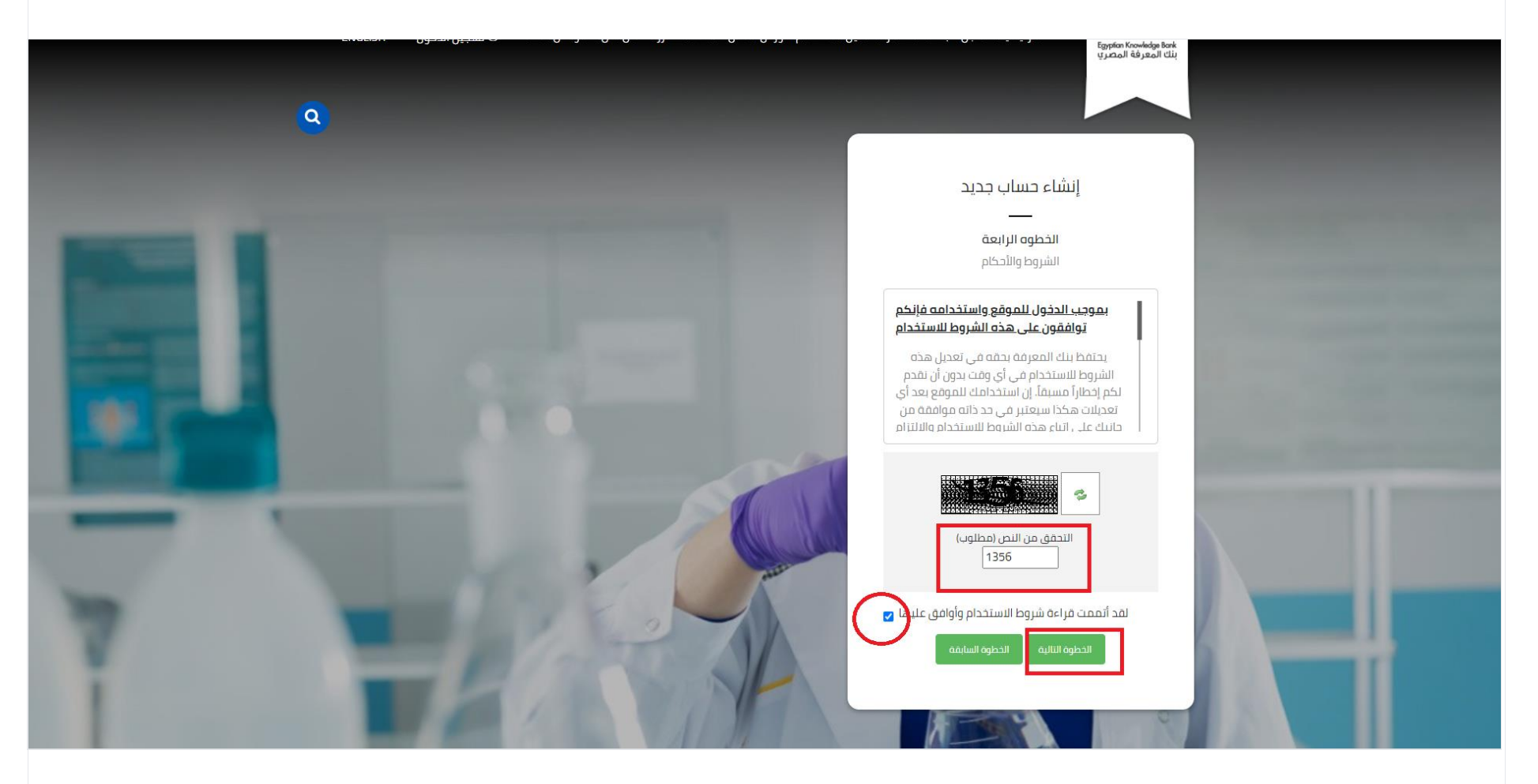

المعهد التكنولوجي العالي قسم الهندسة المعمارية لجنة الجودة والتطوير

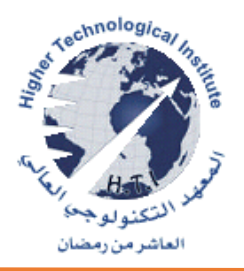

### ۱۱- الضغط على إرسال.

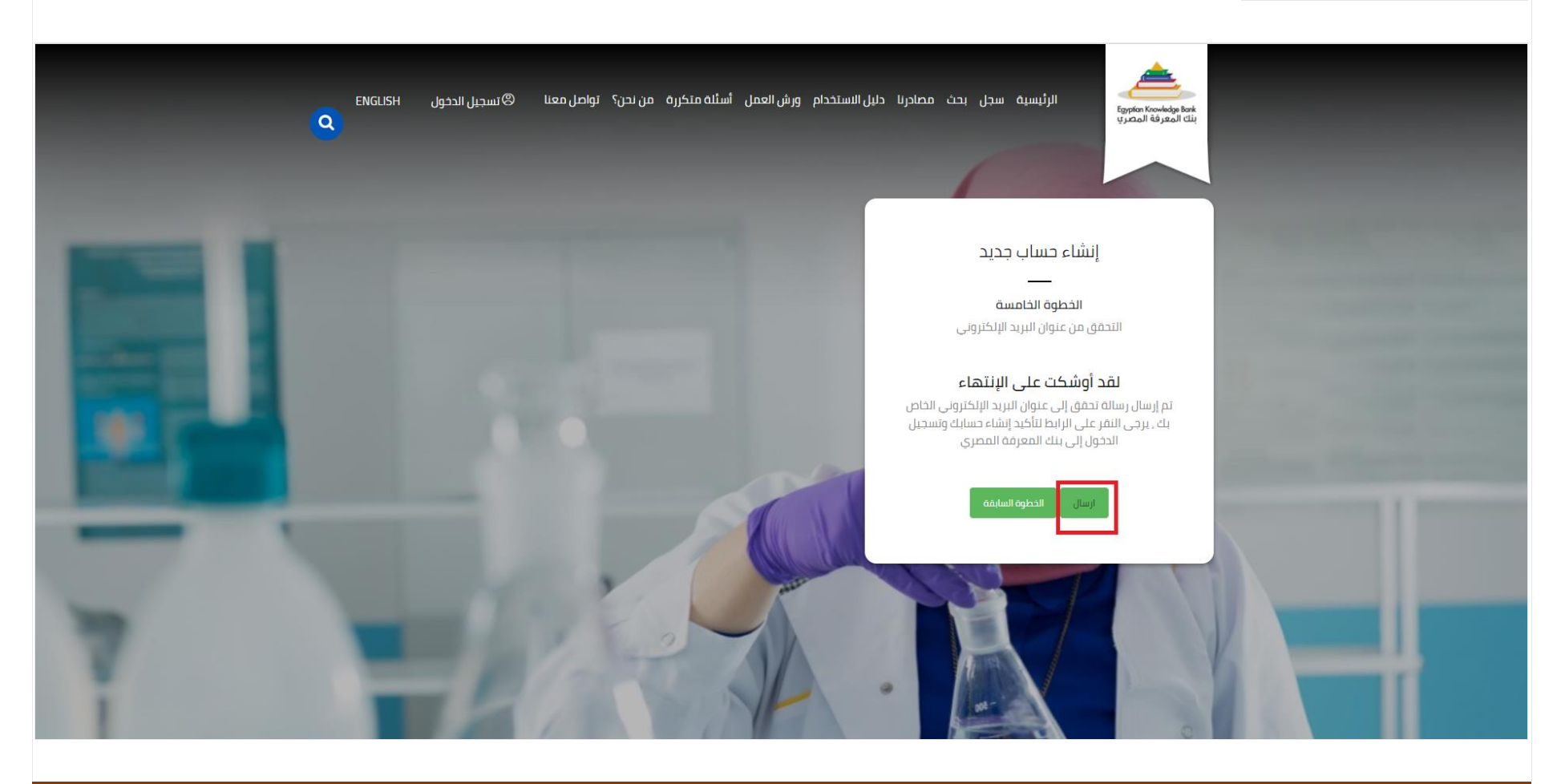

# ١٢- قم بالضغط أبدء الرحلة

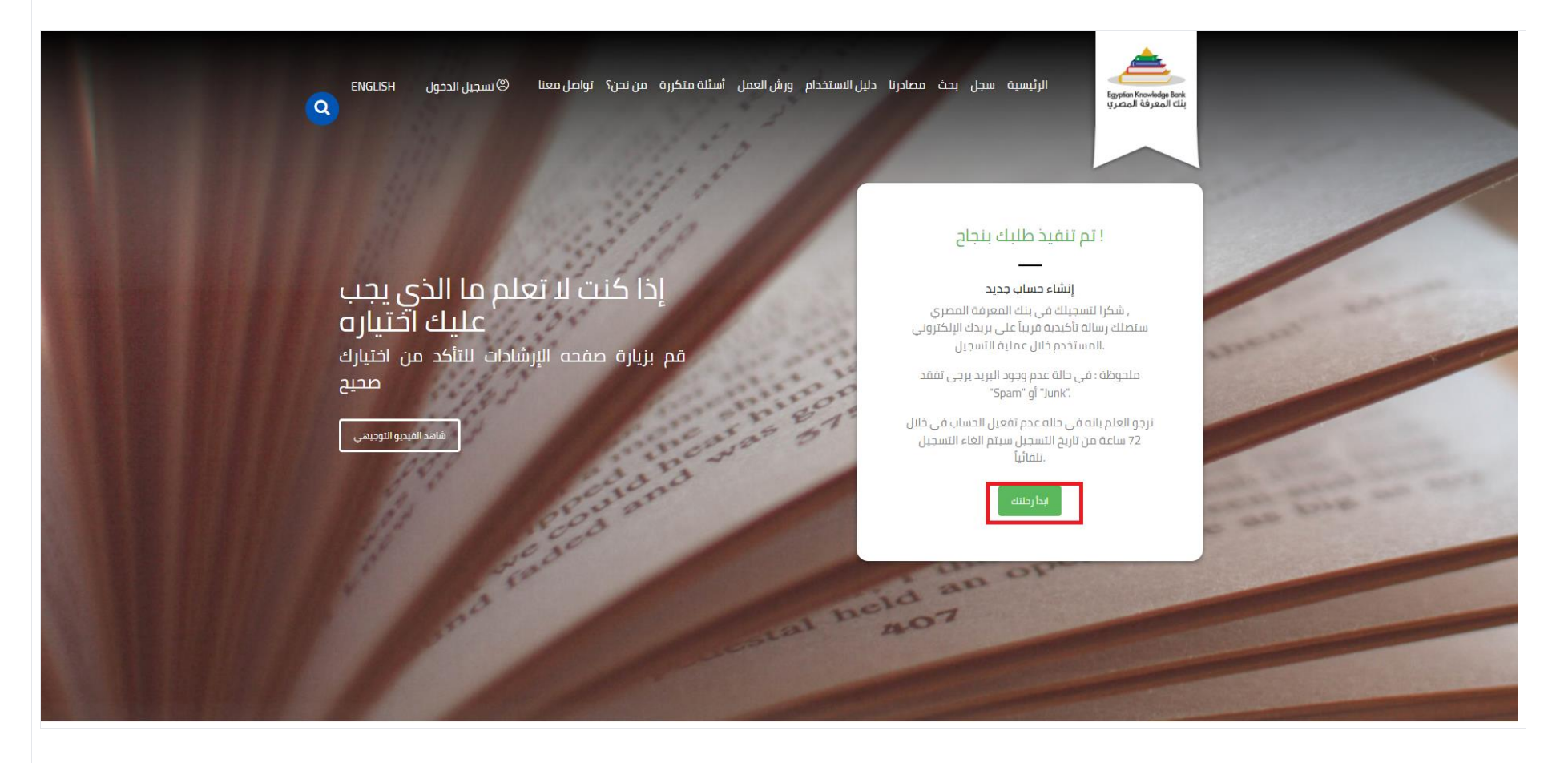

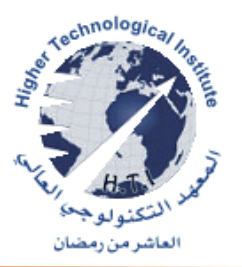

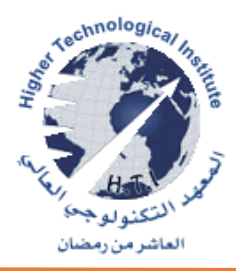

## ١٣- وبعد ذلك قم بالدخول على البريد الإلكتروني الذي قمت بالتسجيل به، للحصول على كلمة السر التي يمكن تسجيل الدخول بها. كما يجب تفعيل الحساب خلال ٧٢ ساعة من تاريخ التسجيل، حتى لا يتم إلغائه تلقائيًا.

#### Dear EKB user,

#### "AAAAAA",

Welcome to Egyptian Knowledge Bank (EKB) Portal where you can navigate & search the most valuable and highly ranked scientific and cultural information from the most trusted sources in the world.

| Login Information |                                   |  |
|-------------------|-----------------------------------|--|
| Full Name         | AAAAA                             |  |
| URL               | http://www.ekb.eg/web/guest/login |  |
| Usemame           | AA AA,AA@ edu.                    |  |
| Password          | 290286                            |  |

Kindly note that if you didn't activate your account with in 72 hours from the registration date it will be terminated automatically.

Since we value you as an Egyptian user, we will continue to provide you with the best service we can offer. If you have any comments, suggestions or feedback, you can get in touch with us at http://www.ekb.eg/contact-us Kindly follow us at plogo plogo

#### Regards EKB Team

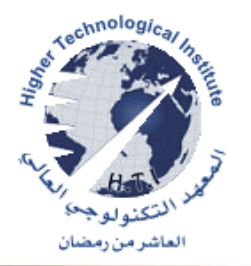

٤٢- قم بالضغط على تسجيل الدخول وقم بكتابة الايميل الاكاديمى الذي قمت باستلامه في الخانة الأولى، ثم قم بكتابة الباسورد في الخانة الثانية ، أخيرًا قم بالضغط على تسجيل الدخول (Sign In).

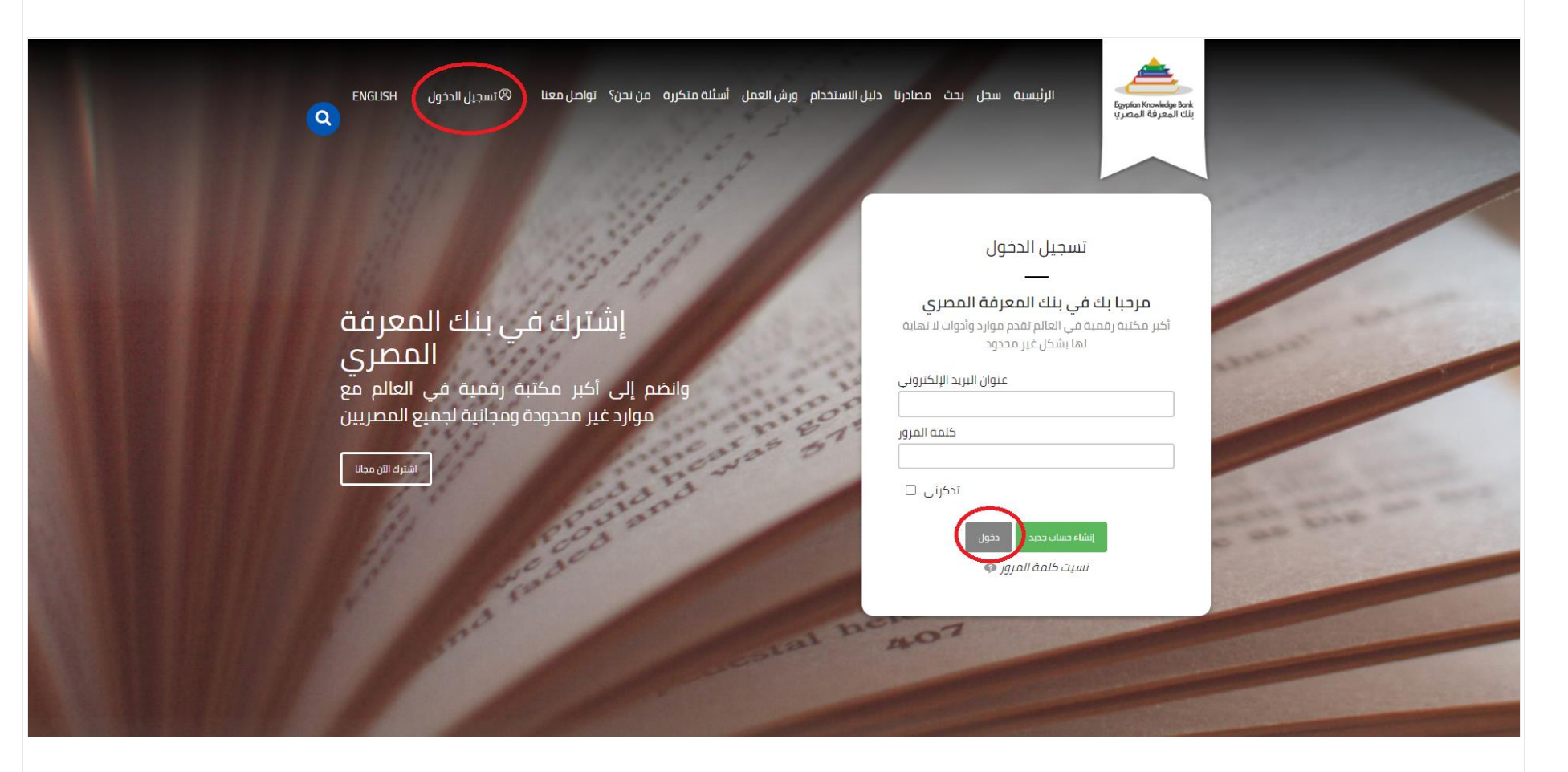

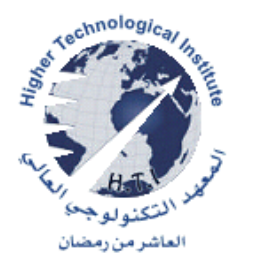

١٥- سيطلب منك كتابة باسورد جديد ثم أعد كتابة الباسورد الجديد مرة أخرى في الخانة الثانية، أخيرًا قم بالضغط على حفظ (Save).

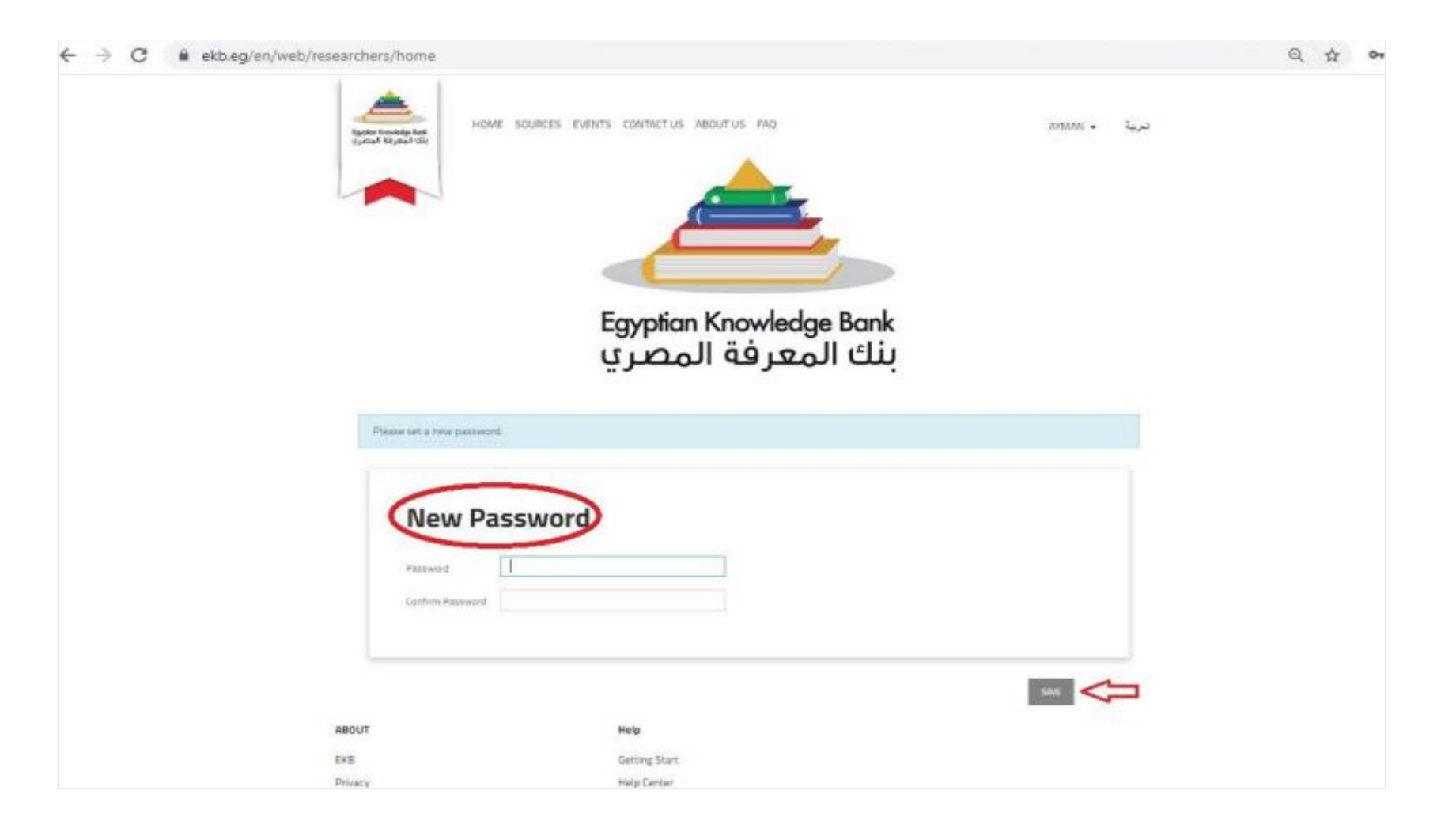

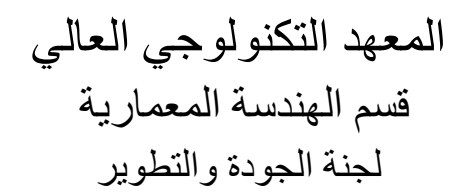

### welcome to EKB - ) ٦

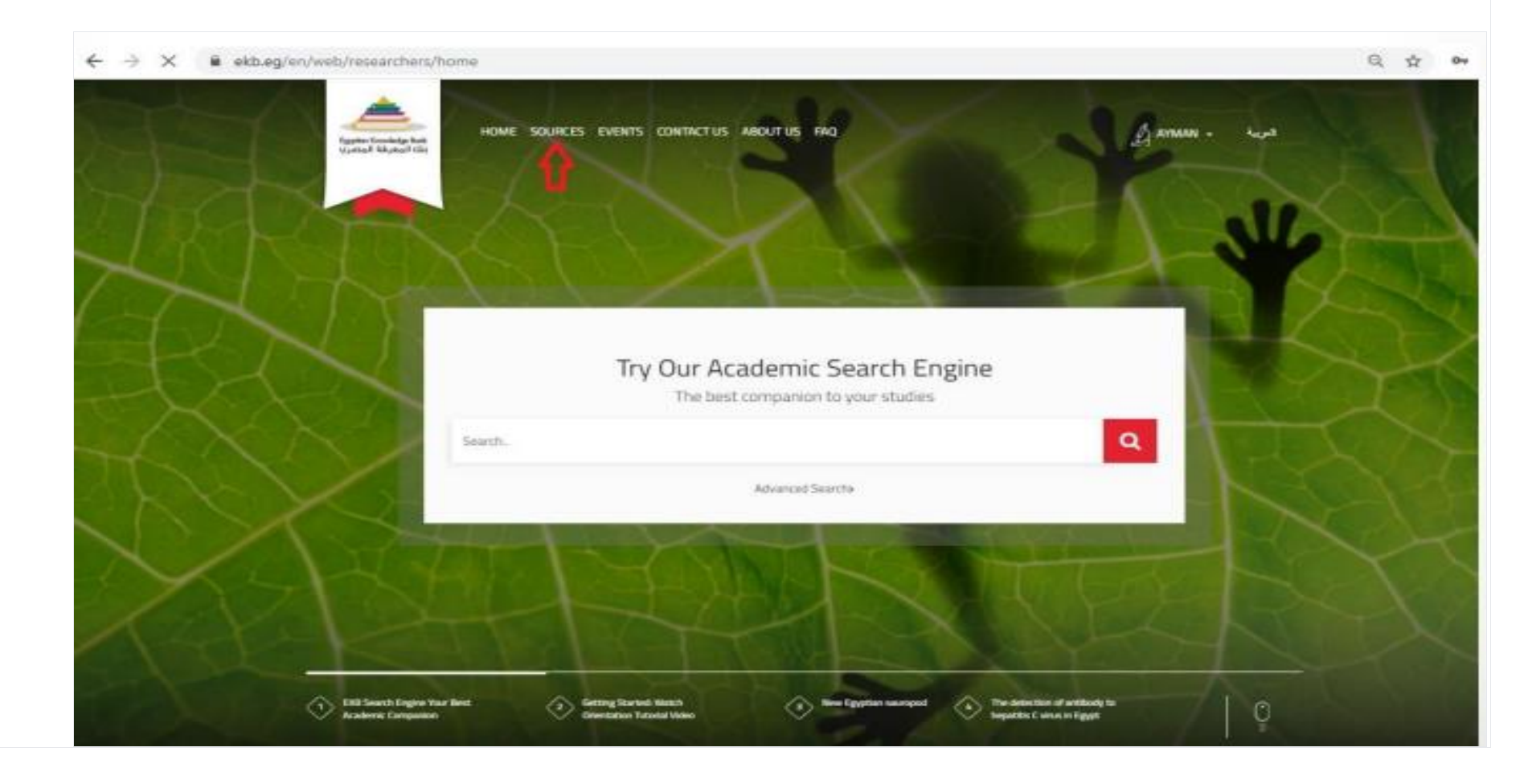

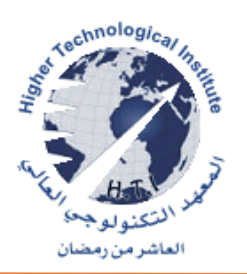